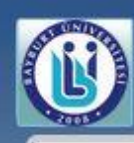

| Öğrenci Web (Öğrenci)                                                                                           | 🛜 Ana Sayfa 🔞 Yardım 🔛 Mesajlaşma (0)                                                                                                    |   |
|----------------------------------------------------------------------------------------------------|----------------------------------------------------------------------------------------------------|---|
| Bilgilerim     Akademik Takvim     Kavet Venileme (Ders Sorme)                                                  | C Duyurular                                                                                                    | e |
|                                                                                                    |                                                                                                    |   |
| <ul> <li>Sınav Programı</li> <li>Sunulan Dersler</li> <li>Öğrenci Devam Durumu</li> </ul>                       |                                                                                                    |   |
| Harç Bilgileri Görüntüleme                                                                                      | Öğrenci Bilgi Yönetim Sistemine giriş için şifrenizi oluşturduktan sonra<br>sisteme giriş yaptığınızda bu menü ile karşılaşacaksınız. Öğrenci Belgesi |   |
| <ul> <li>Gitt Anadal/Yandal Başvuru</li> <li>Not Değişiklik Listeleri</li> <li>Öğrenci Belge Başvuru</li> </ul> | talebinde bulunmak için Öğrenci Belge Başvuru Modülünü kullanmanız gerekmektedir.                                                                     |   |
| 🔠 Staj Başvuru İşlemleri                                                                                        |                                                                                                    |   |

| Öğrenci Belge Baş       | vuru                                            |
|-------------------------|-------------------------------------------------|
| Belge Seçimi            |                                                 |
| Belge:                  | Seciniz 👻                                       |
| İmza Türü:              | Seçiniz<br>Detaylı Transkript                   |
| Adet:<br>Alınma Nedeni: | Öğrenci Belgesi<br>Öğrenci Disiplin Ceza Yazısı |
|                         |                                                 |
|                         | Belge için Başvur                               |
|                         |                                                 |

Açılacak Öğrenci Belge Başvuru uygulamasından "Belge" olarak Öğrenci Belgesini İmza Türü olarak ise "Elektronik İmza" seçeneklerini seçerek Belge İçin Başvur butonuna basıyorsunuz.

| Başvurulan Belge Lis  | stesi             |                    |                      |      |               |               |                     |                      |                   |            |
|-----------------------|-------------------|--------------------|----------------------|------|---------------|---------------|---------------------|----------------------|-------------------|------------|
| İlgili sütunu gruplam | ıak için sütun ba | aşlığını buraya sü | irükleyip bırakın.   |      |               |               |                     |                      |                   |            |
|                       | - W.              | 1-<br>             | - W                  | W. 1 | ···           |               |                     | <i>I</i> .           | H                 |            |
| Belge                 | Dal               | Dil                | İmza Türü            | Adet | Alinma Nedeni | İşlem Bilgisi | Başvuru<br>Tarihi   | Hazırlanma<br>Tarihi | Durum             | İndir      |
| Öğrenci Belgesi       | Anadal            | Türkçe             | Elektronik<br>Îmzali | ł    |               |               | 18.08.2020<br>14:38 |                      | Taslak Aşamasında | Kontrol Et |

Belge için başvuru yaptıktan sonra başvurunuza ait kayıt Başvurulan Belgeler Listesine "Taslak Aşamasında" olarak düşecektir. Ortalama 2 dakika bekledikten sonra "Kontrol Et" butonuna bastıktan sonra "İndir" butonu aktif olacaktır. İndir butonuna basıp Elektronik olarak imzalanmış belgenizi indirebilirsiniz.

| Başvurulan Belge Lis  | stesi             |                    |                      |                    |               |                              |                     |           |
|-----------------------|-------------------|--------------------|----------------------|--------------------|---------------|------------------------------|---------------------|-----------|
| İlgili sütunu gruplam | nak için sütun ba | ışlığını buraya sü | irükleyip bırakın.   |                    |               |                              |                     |           |
|                       |                   |                    |                      |                    |               |                              |                     |           |
| Belge                 | Dal               | Dil                | İmza Türü            | Adet Alınma Nedeni | İşlem Bilgisi | Başvuru Hazır<br>Tarihi Ta   | anma Durum<br>ihi   | n İndir   |
| Öğrenci Belgesi       | Anadal            | Türkçe             | Elektronik<br>İmzalı | 1                  |               | 18.08.2020 18.08<br>14.38 14 | 2020<br>39 İmzaları | ıdı İndir |